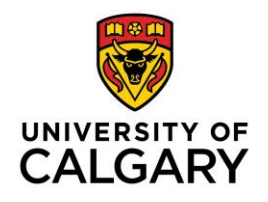

## How to accept Microsoft Authentication without downloading Microsoft Authenticator application

**Audience:** Users accessing MedSIS 3C for the first time, and their email ends in something other than @ucalgary.ca. Accepting the invitation allows the user to access MedSIS using a non-Ucalgary email address. If they do not accept this invitation, they will not be able to access MedSIS.

# A] Receive an email from "Microsoft Invitations on Behalf of University of Calgary". This email may have been sent to a junk mail folder.

| >>>>                          | If you try to click the "Accept Invitation" link while the email is still in junk mail, there may be a security                                                                                                    |
|-------------------------------|----------------------------------------------------------------------------------------------------|
|                               | alert that pops up:                                                                                                    |
|                               | Microsoft Invitations on behalf of University of Calgary <invites@microsoft.com></invites@microsoft.com>                                                                                                    |
|                               | <ul> <li>This message was identified as junk. We'll delete it after 30 days.</li> </ul>                                                                                                    |
|                               |                                                                                                    |
|                               |                                                                                                    |
|                               | Junk Email Security                                                                                                    |
|                               | To help protect your personal information,<br>links and other functionality in this message                                                                                                    |
|                               | Please only act on this email if y will not work automatically in the Junk Email to e cases, individuals may folder. Please confirm if you want to visit the service of the service of the                 |
|                               | invitation, proceed with caution.                                                                                                    |
|                               | Visit Link Dismiss                                                                                                    |
|                               | Domain. juon commenos en commenos en commenos en commenos en commenos en commenos en commenos en commenos en co                                                                                                    |
|                               | If you accept this invitation, you'll be cont to https://modeis.youloopy.co/                                                                                                    |
|                               | n you accept and initiation, you not set to <u>interpret interpret i</u>           |
|                               | Accept invitation                                                                                                    |
|                               |                                                                                                    |
|                               | advertising content. Read University of Calgary Luorcommicrosoft.com/ and may include<br>advertising content. Read University of Calgary's privacy statement. Microsoft Corporation facilitated sending<br>this email but did not validate the sender or the message.                                                                                                    |
|                               | Microsoft respects your privacy. To learn more, priese read the <u>Microsoft Privacy Statement</u> , Microsoft                                                                                                    |
|                               | Microsoft Corporation, One Microsoft Way, Redmond, WA 98052 oft Logo                                                                                                    |
|                               |                                                                                                    |
|                               |                                                                                                    |
|                               | Click on "Visit Link".                                                                                                    |
|                               | Click on "Visit Link".                                                                                                    |
| BI A new                      | internet window should open requesting user to log in to the non-lical gary email                                                                                                    |
| B] A new                      | internet window should open, requesting user to log in to the non-Ucalgary email                                                                                                    |
| B] A new<br>that they         | internet window should open, requesting user to log in to the non-Ucalgary email received the Microsoft Invitation at.                                                                                                    |
| B] A new<br>that they<br>》》   | internet window should open, requesting user to log in to the non-Ucalgary email received the Microsoft Invitation at.                                                                                                    |
| B] A new<br>that they<br>》》   | Click on "Visit Link".<br>internet window should open, requesting user to log in to the non-Ucalgary email<br>received the Microsoft Invitation at.                                                                                                    |
| B] A new<br>that they<br>》》   | Click on "Visit Link".<br>internet window should open, requesting user to log in to the non-Ucalgary email<br>received the Microsoft Invitation at.                                                                                                    |
| B] A new<br>that they<br>》    | Click on "Visit Link".<br>internet window should open, requesting user to log in to the non-Ucalgary email<br>received the Microsoft Invitation at.<br>is sign in to your Microsoft account +<br>is of the physical state of the state of the state o           |
| B] A new<br>that they<br>》    | Click on "Visit Link".<br>internet window should open, requesting user to log in to the non-Ucalgary email<br>received the Microsoft Invitation at.<br>is lign in to your Microsoft account +<br>is lign in to your Microsoft account +<br>is lign in to your Microsoft account +<br>is betting Stated @QuickBooks Times TL @ G1 <sup>th</sup> KENNEL-BLAZE _ The https://app.dimotingo @ Resources to Help Kid                                                                                                    |
| B] A new<br>that they<br>》    | Click on "Visit Link".<br>internet window should open, requesting user to log in to the non-Ucalgary email<br>received the Microsoft Invitation at.<br>if sign in to your Microsoft online.com/redeem?rd=https%3a%2f%2finvitations.microsoft.com%2fredeem1<br>Getting Started © QuickBooks Time TI. @ GT=KENNEL-BLZE. Withps//app.dimolings @ Resources to Help Kd                                                                                                    |
| B] A new<br>that they<br>>>>> | Click on "Visit Link".<br>internet window should open, requesting user to log in to the non-Ucalgary email<br>received the Microsoft Invitation at.                                                                                                    |
| B] A new<br>that they<br>>>>> | Click on "Visit Link".<br>internet window should open, requesting user to log in to the non-Ucalgary email<br>received the Microsoft Invitation at.                                                                                                    |
| B] A new<br>that they<br>»    | Click on "Visit Link".                                                                                                    |
| B] A new<br>that they<br>>>>> | Click on "Visit Link".<br>internet window should open, requesting user to log in to the non-Ucalgary email<br>received the Microsoft Invitation at.<br>if the former to the former to the fo             |
| B] A new<br>that they<br>»    | Click on "Visit Link".<br>internet window should open, requesting user to log in to the non-Ucalgary email<br>received the Microsoft Invitation at.<br>is spin to you Microsoft acco. X +                                                                                                    |
| B] A new<br>that they<br>»    | Click on "Visit Link".<br>internet window should open, requesting user to log in to the non-Ucalgary email<br>received the Microsoft Invitation at.                                                                                                    |
| B] A new<br>that they<br>»    | Click on "Visit Link".<br>internet window should open, requesting user to log in to the non-Ucalgary email<br>received the Microsoft Invitation at.<br>i type Mean taxes in the first state of the state of the state of              |
| B] A new<br>that they<br>»    | Click on "Visit Link".<br>internet window should open, requesting user to log in to the non-Ucalgary email<br>received the Microsoft Invitation at.                                                                                                    |
| B] A new<br>that they<br>»»   | Click on "Visit Link".<br>internet window should open, requesting user to log in to the non-Ucalgary email<br>received the Microsoft Invitation at.                                                                                                    |
| B] A new<br>that they<br>»    | Click on "Visit Link".<br>internet window should open, requesting user to log in to the non-Ucalgary email<br>received the Microsoft Invitation at.<br>internet window should open, requesting user to log in to the non-Ucalgary email<br>internet window should open, requesting user to log in to the non-Ucalgary email<br>internet window should open, requesting user to log in to the non-Ucalgary email<br>internet window should the Microsoft Invitation at<br>internet window should open, requesting user to log in to the non-Ucalgary email<br>internet window should the Microsoft Invitation at<br>internet window should the Microsoft Invitation at the Microsoft Invitation at the Microsoft Invitation at the Microsoft Invitation Invitation Invitatio Invitation Invitation Invit |
| B] A new<br>that they<br>>>>> | Lick on "Visit Link". internet window should open, requesting user to log in to the non-Ucalgary email received the Microsoft Invitation at. Imply the provide the Microsoft Invitation at. Imply the provide the transfer of the the semil account                                                                                                    |
| B] A new<br>that they<br>»    | Click on "Visit Link". internet window should open, requesting user to log in to the non-Ucalgary email received the Microsoft Invitation at. If the transformed to the Microsoft Invitation at. If the transformed to the transformed to th                                         |

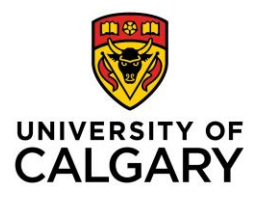

#### CUMMING SCHOOL OF MEDICINE Postgraduate Medical Education

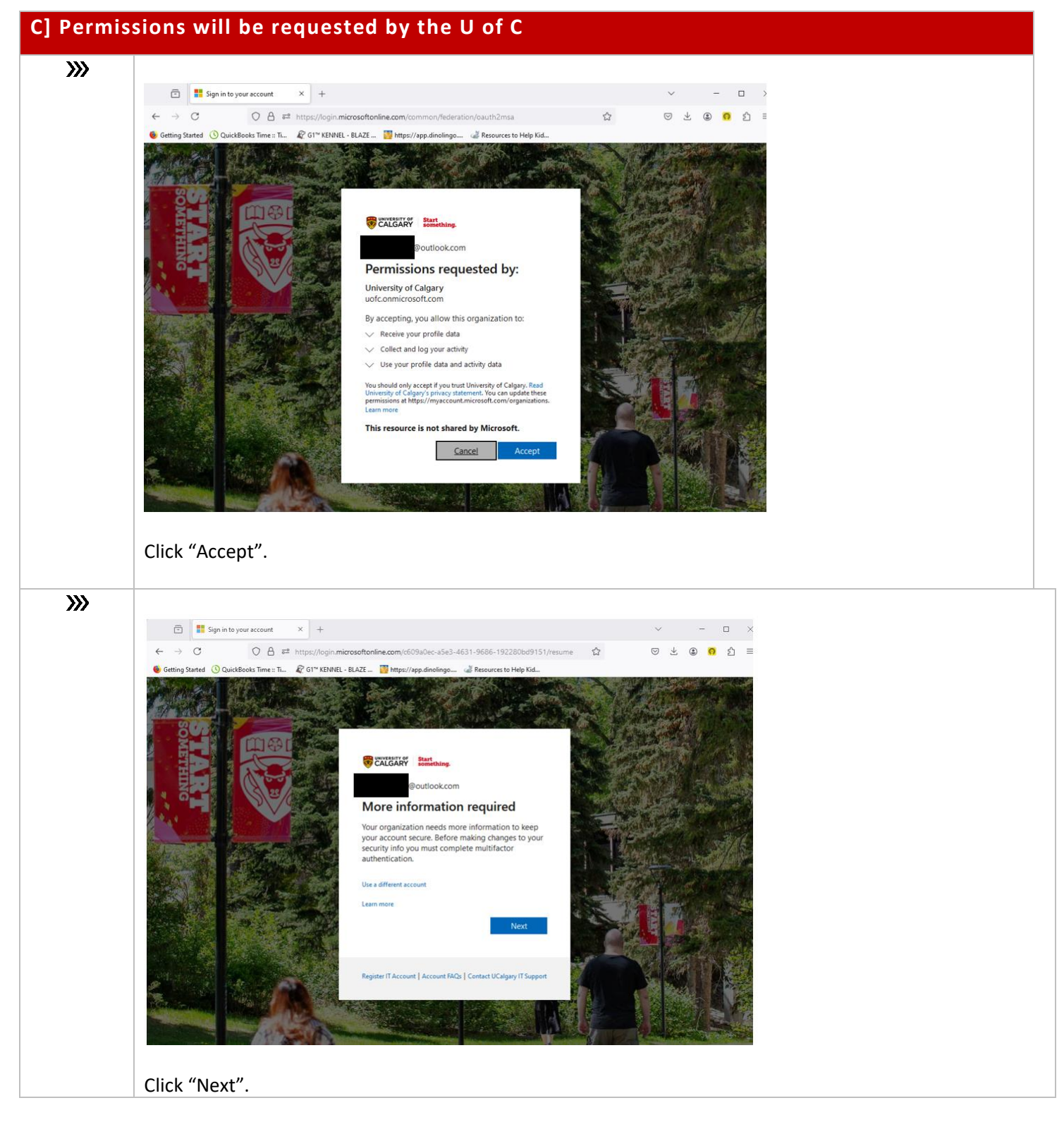

D] Do NOT download authenticator app. Instead, select "I want to set up a different method".

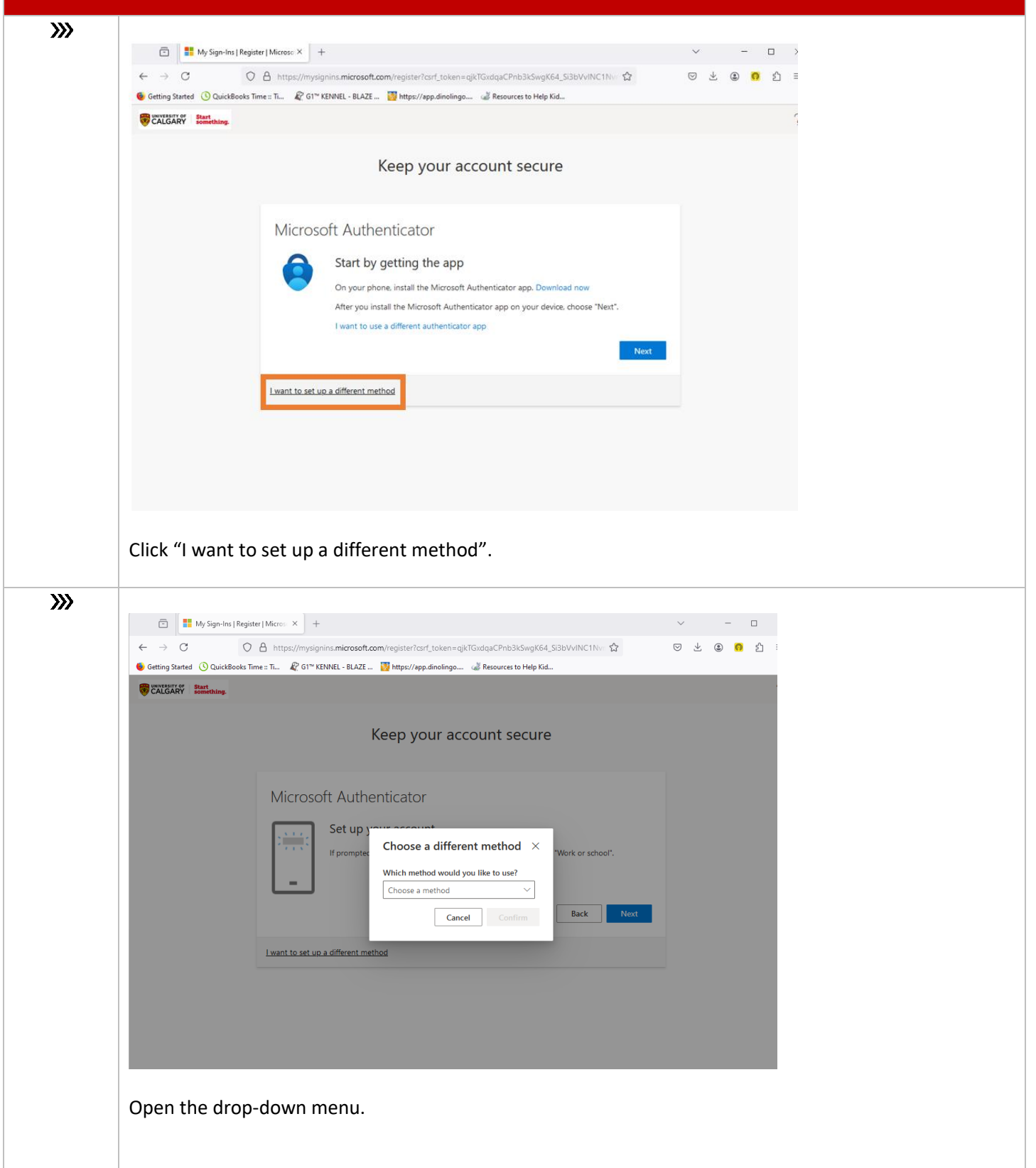

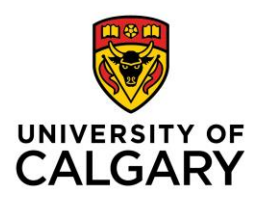

### CUMMING SCHOOL OF MEDICINE Postgraduate Medical Education

| L. Cot                   |                                                                                                    |
|--------------------------|----------------------------------------------------------------------------------------------------|
| If pro                   | mptec Choose a different method × "Work or scho                                                                                                    |
|                          | Which method would you like to use?                                                                                                    |
| J                        | Phone ~                                                                                                    |
|                          | Authenticator app Back                                                                                                    |
|                          | Phone                                                                                                    |
| <u>up a differ</u>       | ent method                                                                                                    |
|                          |                                                                                                    |
| Do not se                | none" from the drop-down menu.<br>lect "Authenticator app" as then you will have to download the application.                                                                                                    |
| Select "Pr<br>Do not se  | hone" from the drop-down menu.<br>lect "Authenticator app" as then you will have to download the application.                                                                                                    |
| Select "Pr<br>Do not se  | hone" from the drop-down menu.<br>lect "Authenticator app" as then you will have to download the application.                                                                                                    |
| Select "Pr<br>Do not se  | hone" from the drop-down menu.<br>lect "Authenticator app" as then you will have to download the application.                                                                                                    |
| Select "Pr<br>Do not se  | hone" from the drop-down menu.<br>lect "Authenticator app" as then you will have to download the application.<br>Keep your account secure<br>Phone<br>You can prove who you are by answering a call on your phone or receiving a code on your phone.<br>What phone number would you like to use?                                                                                                    |
| Select "Pr<br>Do not se  | Idect "Authenticator app" as then you will have to download the application.                                                                                                    |
| Select "Pr<br>Do not se  | hone" from the drop-down menu.<br>lect "Authenticator app" as then you will have to download the application.                                                                                                    |
| Select "Pr<br>Do not se  | none" from the drop-down menu.<br>lect "Authenticator app" as then you will have to download the application.                                                                                                    |
| Select "Pr<br>Do not sel | hone" from the drop-down menu.<br>Hect "Authenticator app" as then you will have to download the application.<br>Keep your account secure<br>Phone<br>Vu can prove who you are by answering a call on your phone or receiving a code on your phone.<br>What phone number would you like to use?<br>What phone number would you like to use?<br>What phone number would you like how you how you how yo |
| Select "Pr<br>Do not sel | none" from the drop-down menu.<br>Let "Authenticator app" as then you will have to download the application.                                                                                                    |

| >>>> |                                                                                                    |
|------|----------------------------------------------------------------------------------------------------|
|      | CALGARY Boot Streeting.                                                                                                    |
|      | Keep your account secure                                                                                                    |
|      | Phone<br>We just sent a 6 digit code to +1 403 Enter the code below.<br>Enter code<br>Resend code<br>Back Next<br>Lwant to set up a different method |
|      | Enter the 6-digit code provided via text message or phone call to your device.                                                                       |
| »»   | CALCARY Stations                                                                                                    |
|      | Keep your account secure                                                                                                    |
|      | Phone  Verification complete. Your phone has been registered.  Next                                                                                  |
|      | Click "Next".                                                                                                    |
| »»   | CATGORY Restaure                                                                                                    |
|      | Keep your account secure                                                                                                    |
|      | Success!<br>Great Job You have successfully set up your security info. Choose "Done" to continue signing in.<br>Default sign-in method:              |
|      |                                                                                                    |
|      | Click "Done".                                                                                                    |

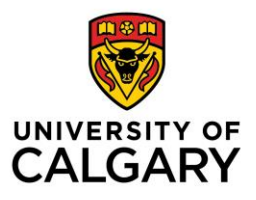

#### CUMMING SCHOOL OF MEDICINE Postgraduate Medical Education

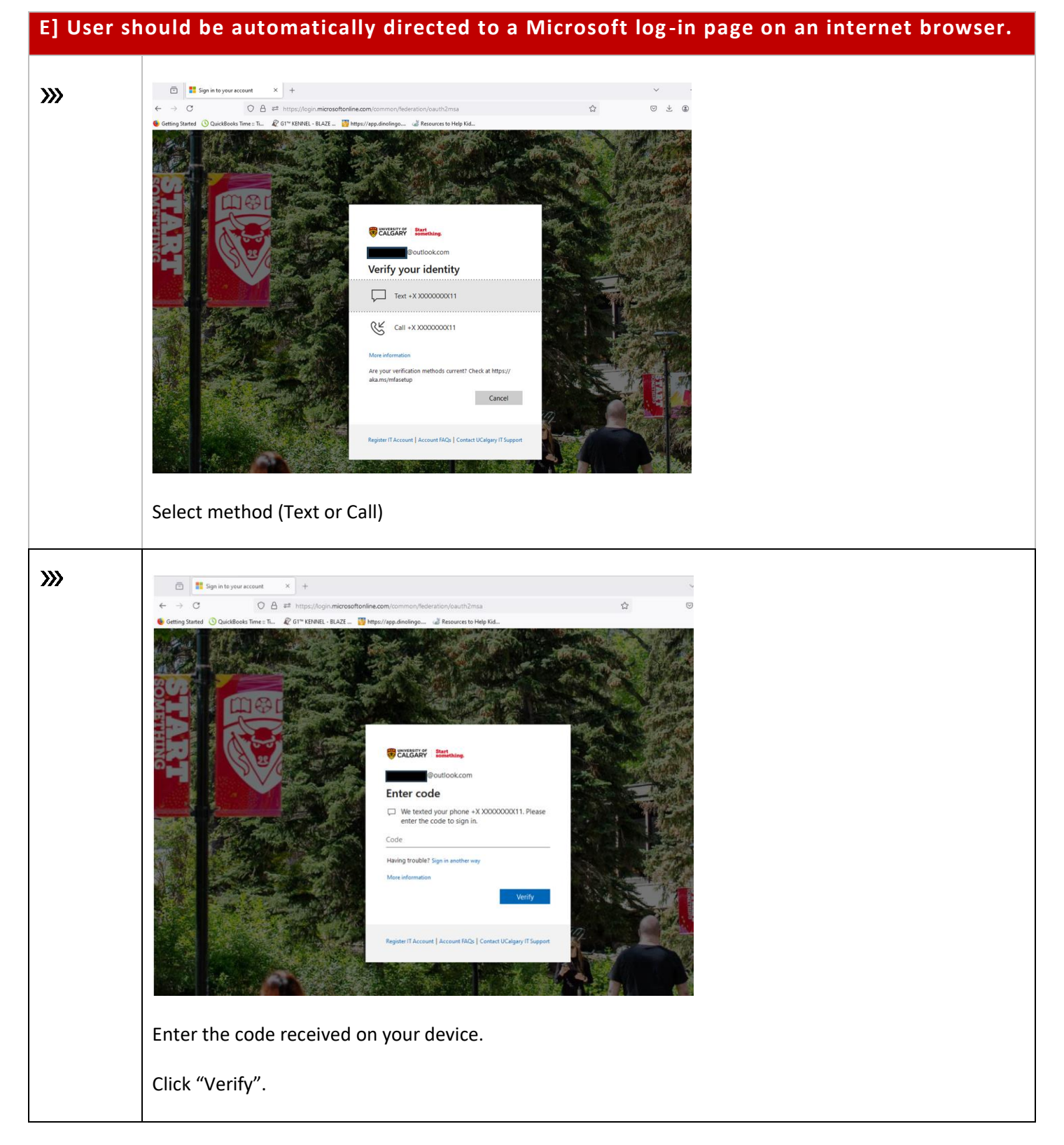

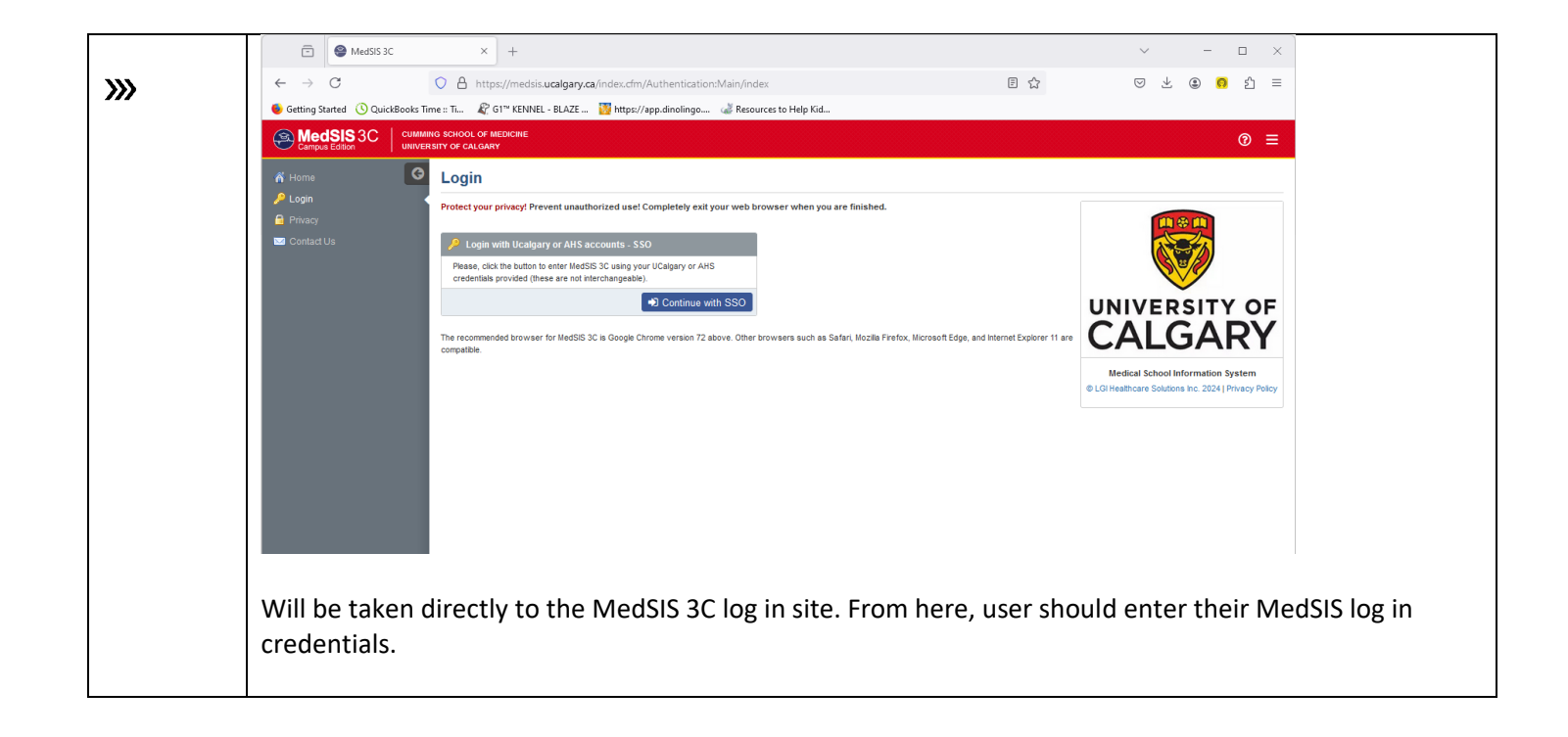